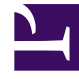

# **GENESYS**

This PDF is generated from authoritative online content, and is provided for convenience only. This PDF cannot be used for legal purposes. For authoritative understanding of what is and is not supported, always use the online content. To copy code samples, always use the online content.

## Workbench User's Guide

CM - Add a New Call Flow

## CM - Add a New Call Flow

Channel Monitoring (CM) **Call Flows** are the primary templates for testing voice call routing, be that a simple call to a SIP DN or a call that navigates through an IVR with DFMT and speech recognition functionality and finaling connecting to a contact centre agent.

A Channel Monitoring Call Flow defines the different **Stages** in which a call will execute against the system that is being tested.

- 1. Select **Channel Monitoring > Call Flows** from the Workbench top navigation bar.
  - 1. The Call Flow Summary page is presented
- 2. Click the Add Call Flow button above the Call Flow data-table list to create a new Call Flow.
  - 1. The Channel Monitoring Call Flows Edit page will be displayed; see example screen below
- 3. Enter a unique name in the **Call Flow Name** field i.e. "TEST\_2999\_to\_RP\_8001" to optimize sorting use either upper or lower case but avoid using both
- 4. Select the Call Flow Application from the dropdown list i.e. "WB\_IO\_Primary"
  - 1. This is the Workbench IO application that will initiate the CM test calls
  - 2. The Data-Center field will be auto populated based on the Data-Center of the WB IO application
- 5. The mandatory Start Call and End Call Stages are pre-populated in the Call Flow Stages list

| Workbench Dashboards            | Alarms | Changes Ch                  | nannel Monitoring 🗸       | Discover Visu | ualize Configur | ation                        |                      |  | Sta             | tus 🌏 🗸    | Ŝ fizz ∨ _ ⑦ ∨ |
|---------------------------------|--------|-----------------------------|---------------------------|---------------|-----------------|------------------------------|----------------------|--|-----------------|------------|----------------|
| Channel Monitoring - Call Flows |        |                             |                           |               |                 |                              |                      |  |                 |            |                |
| Call Flow Name *                |        | Call Flow Application *     |                           |               | Data-Center     |                              |                      |  |                 |            |                |
| 3999_to_2002                    |        | WB_IO_Primary(Asia/Kolkata) |                           |               | EMEA            |                              |                      |  | Cancel          | Save       | Save & Close   |
| General Schedule Alarms         |        |                             |                           |               |                 |                              |                      |  |                 |            |                |
| Stage Palatte                   |        |                             |                           |               |                 |                              | Filter Stages        |  | $\sim$          | All Stages | $\sim$         |
| ≡ X Wait                        | >      | 1. Start Ca                 | Destination:<br>2002@10.3 | 1.198.8       | см<br>39        | Caller DN:<br>99@10.31.198.8 | DTMF Method:<br>AUTO |  | Start Call Time | out (s):   | ~              |
| ≡ ◀+ Receive Media              | >      | 2. Wait                     | Wait Duration<br>1000     | (ms):         |                 |                              |                      |  |                 |            | ~ D ×          |
| ≡ ◀+ Send Media                 | >      | 3. Send DT                  | MF DTMF Tone S<br>1234    | equence:      |                 |                              |                      |  |                 |            | ~ D ×          |
| # 🚺 Send DTMF                   | >      | 4. Wait                     | Wait Duration<br>1000     | ı (ms):       |                 |                              |                      |  |                 |            | ~ D ×          |
| 🗉 🌲 Wait For Agent              |        |                             |                           |               |                 |                              |                      |  |                 |            |                |
|                                 |        | 5. End Ca                   | End of Cal                | I Flow        |                 |                              |                      |  |                 |            |                |

### Building the Call Flow

- To build a Call Flow that will test your specific routing requirement, simply drag and drop a **Stage** from the **Stage Palette** on the left into the Call Flow Stages list window.
- From within the Call Flow Stages list, click on a specific Stage to expand, display and edit it's properties; see the **Send DTMF** Stage example above.
- Call Stages can be reordered within the list by dragging them up/down to the desired location.
- Please see CM Call Flow Stages section for the description and usage of each call stage.
- Perform the necessary Call Flow modifications to match the desired test of your call routing.
- Click the Save or Save & Close button.

#### Call Flow Edit Functionality

- The **Cancel** button cancels Call Flow Edit mode and redirects back to the Channel Monitoring Call Flow Summary page
- The **Save** button saves the current configuration and the user remains in edit mode
- The Save & Close button saves the current configuration and redirects the user back to the Channel Monitoring Call Flow Summary page
- The Green Tick icon on the Stage row indicates this Stage has been fully configured
- The Note with Pencil icon on the Stage row indicates this Stage has NOT been fully configured
  - As such this Call Flow will have a Draft State as opposed to a Ready State
- The Copy icon on the Stage row copies (below) this Stage
- The Red Delete icon on the Stage row deletes this Stage

#### Important

- Every Call Flow requires it's own dedicated SIP Server DN.
- For example if you plan to test 5 x Genesys SIP/GVP call flows then you will need 5 x SIP Server DN's for the Channel Monitoring Start Call Stage and it's associated Caller User property.